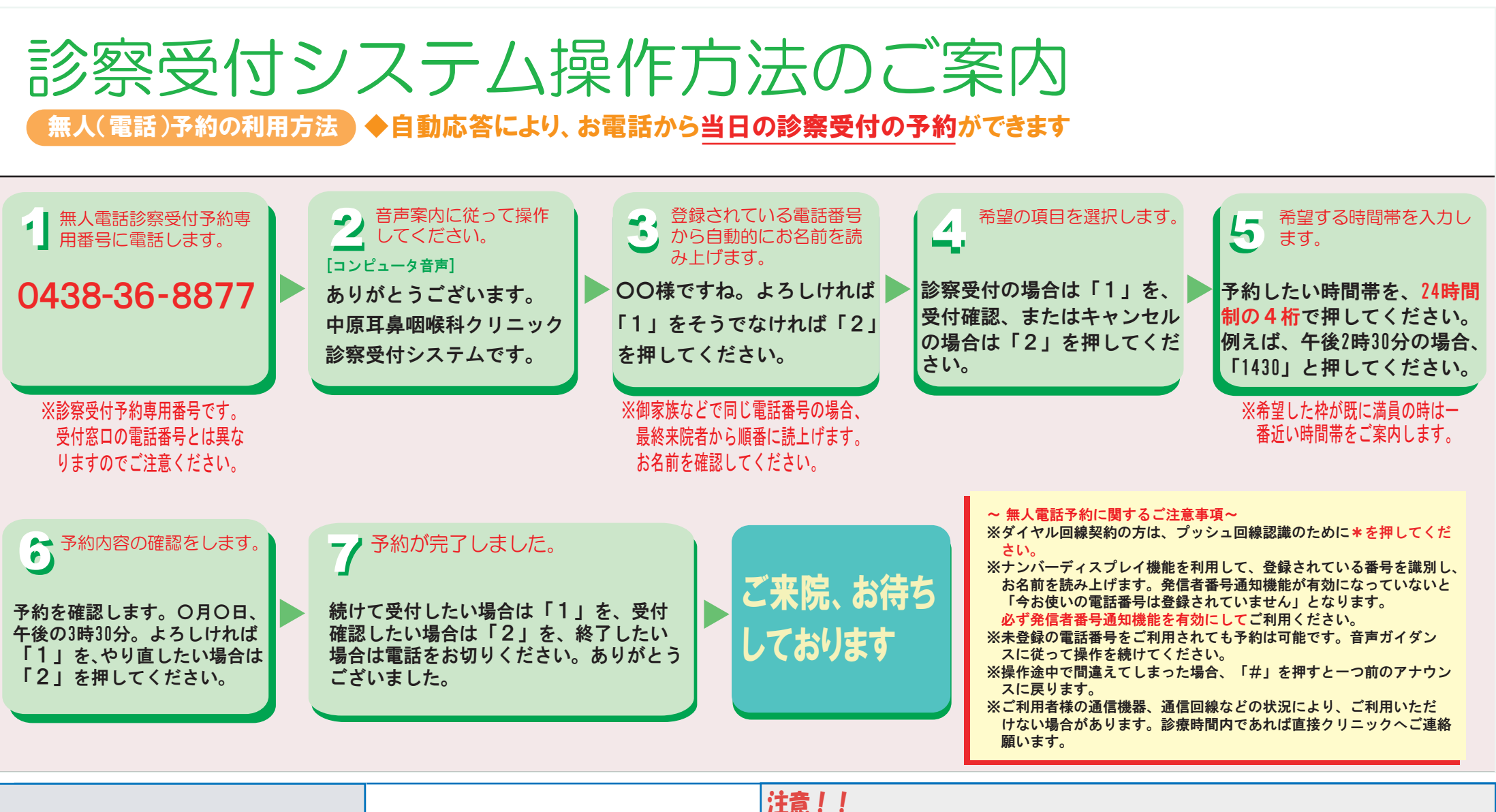

| 中原耳鼻咽喉科クリニック                                                                                                    | 予約受付時間                                         | <ul> <li>11.12.1.1</li> <li>①基本的に診療を受ける前にはすべての患者さんがいずれかの方法での予約が必要となります。</li> <li>②このシステムは時間予約制であり、今までの順番予約制ではありません。ご注意ください。</li> </ul>                                                                                  |
|----------------------------------------------------------------------------------------------------|------------------------------------------------|----------------------------------------------------------------------------------------------------|
| <ul> <li>〒292-0826</li> <li>千葉県木更津市畑沢南4-1-10</li> <li>0438-36-6005 (代表)</li> <li>お問い合わせについては、診察時間内に</li> <li>お電話下さい。職員が応対いたします。</li> </ul> | 平 日: 6:30~17:30<br>土曜日: 6:30~16:00<br>木曜日: 休診日 | <ul> <li>③初診の方でも予約が出来ます。</li> <li>④受付開始直後や冬季は予約が集中する為、繋がりにくいことがあります。</li> <li>⑤一般的には電話よりもインターネット経由の方が繋がりやすいため、インターネット予約をお勧め致します。</li> <li>⑥当番医日には予約制は実施致しません。</li> <li>⑦診療状況によっては受付予約を頂いた時間よりもお待たせする場合があります。</li> </ul> |